Урок 2

Завдання 2. Створити таблицю з відомостями про середню температуру протягом кожного тижня у період з 1 березня по 30 листопада, а також автоматизуємо обчислення за цією таблицею середніх значень температури протягом довільних періодів.

|    | A          | В                   | С | D           | E           | F | G                                |
|----|------------|---------------------|---|-------------|-------------|---|----------------------------------|
| 1  | Дата       | Середня температура |   | Дата        | Дата        |   | Середня температура<br>за період |
| 2  | 01.03.2009 | -6                  |   | >15.05.2009 | <30.06.2009 |   | 28,28571429                      |
| 3  | 08.03.2009 | 2                   |   |             |             |   |                                  |
| 4  | 15.03.2009 | 5                   |   |             |             |   |                                  |
| 5  | 22.03.2009 | 9                   |   |             |             |   |                                  |
| 6  | 29.03.2009 | 13                  |   |             |             |   |                                  |
| 7  | 05.04.2009 | 8                   |   |             |             |   |                                  |
| 8  | 12.04.2009 | 13                  |   |             |             |   |                                  |
| 9  | 19.04.2009 | 19                  |   |             |             |   |                                  |
| 10 | 26.04.2009 | 21                  |   |             |             |   |                                  |
| 11 | 03.05.2009 | 19                  |   |             |             |   |                                  |
| 12 | 10.05.2009 | 20                  |   |             |             |   |                                  |
| 13 | 17.05.2009 | 23                  |   |             |             |   |                                  |
| 14 | 24.05.2009 | 28                  |   |             |             |   |                                  |

## <u> Розв'язання задачі :</u>

1. Введіть в клітинки А1: В1 заголовок таблиці.

2. У діапазоні А2:А41 створіть прогресію дат з кроком у 7 днів.

a) Виділіть діапазон A2:A41 і задайте для нього формат даних Дата. Це можна зробити на вкладці Число вікна Формат клітинок, яке відкривається однойменною командою меню Формат.

- б) Уведіть у клітинку А2 першу дату, 01.03.2009, а у клітинку формулу
- =А2+7 (одержимо другу дату, 08.03.2009)
- в) Скопіюйте формулу в діапазон А4:А41. Діапазон буде заповнено прогресією дат.

3. Обчисліть у діапазоні В2:В41 значення середньої температури за тиждень:

t = [35(sin(m/3 - 1 + 0.02d) - 0.2 + 0.1R)], де *m* — номер місяця, d — номер дня місяця, R — випадкове число в діапазоні [0;1). Значення *m* можна обчислити за допомогою функції MONTH(дата) (рос. МЕСЯЦ), значення d — скориставшись функцією DAY(дата) (рос. ДЕНЬ), а значення R — функцією RAND() (рос. СЛЧИС). Отже, у клітинку B2 слід ввести таку формулу: =ROUND((SIN(MONTH(A2)/3-1+DAY(A2)\*0.02)-0.2+RAND()\*0.1)\*35:0)

Скопіюйте цю формулу в діапазон В2:В41, протягнувши лівою кнопкою миші маркер автозаповнення. Ви отримаєте приблизно таку таблицю, як на рисунку. Оскільки у формулі використовується функція генерування випадкових чисел, то в діапазоні В2:В41 у разі внесення в робочу книгу будь-яких змін відображатимуться нові значення.

4. Середні значення температури протягом періоду, тривалість якого задається довільно, слід обчислювати за допомогою функції для роботи з базою даних **DAVERAGE**. Для її використання потрібно записати критерій. Нехай він розміщуватиметься у клітинках **D1:E2**. Відформатуйте клітинки цього діапазону так, як показано на рисунку. Заповніть і відформатуйте також клітинки, у яких відображатиметься результат (на рисунку це діапазон **G1: G2**).

Урок 2

5. Уведіть у другий рядок критерію обмеження на дати, наприклад такі, як на рисунку.

6. У клітинку G2 уведіть формулу для обчислення середньої температури за вказаний користувачем період: *=DAVERAGE(A1:B41;B1;D1:E2)* 

Тут A1:B41 — це уся таблиця, B1 — заголовок стовпця, за значеннями якого розраховуватиметься середня температура, а D1:E2 — діапазон критерію. Функцію виберіть із категорії Робота з базою даних

7. Збережіть робочу книгу з розв'язаною задачею у папці Практична\_5